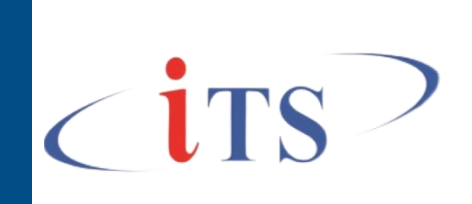

5.3.2025

# Руководство пользователя

Программное обеспечение (модуль) «ИТС:Обмен документами»

версия 2.х.х.х (обмен 1С:ЗиКГУ ↔ ГИС «Кадры» (на базе 1С:ЗиКГУ))

© ООО «Информационные технологические системы

## СОДЕРЖАНИЕ

| Введение                            |   |
|-------------------------------------|---|
| Назначение программы                | 3 |
| Функциональные возможности          | 3 |
| Глава 1. Начало работы с программой | 4 |
| Настройка параметров                | 4 |
| Общие принципы работы               | 6 |

## Введение

Модуль «ИТС:Обмен документами» версия 2.х.х.х (обмен 1С:ЗиКГУ ↔ ГИС «Кадры» (на базе 1С:ЗиКГУ)) является дополнением к программному продукту (конфигурации) «1С:Зарплата и кадры государственного учреждения, ред. 3» и предназначен для автоматического получения кадровых документов из сервиса системы-поставщика.

Модуль ИТС:Обмен документами версия 2.х.х.х (обмен 1С:ЗиКГУ ↔ ГИС «Кадры» (на базе 1С:ЗиКГУ)) может применяться для автоматизированного создания кадровых документов в программном продукте (конфигурации) «1С:Зарплата и кадры государственного учреждения, ред. 3».

#### Назначение программы

Модуль ИТС:Обмен документами версия 2.х.х.х (обмен 1С:ЗиКГУ ↔ ГИС «Кадры» (на базе 1С:ЗиКГУ)) предусматривает функционал по сопоставлению данных меду базой-приемником и базой-источников, а также визуальный интерфейс для анализа поступивших и обработанных кадровых документов.

#### Функциональные возможности

Кадровые документы при переходе из базы-источника в базу-приёмник автоматически создаются в Подсистеме «кадровый учет» после выполнения команды «Отправить»

Обмен информацией Подсистемы «Кадровый учет» производится по следующему составу кадровых документов:

- Прием на работу
- Увольнение
- Кадровый перевод
- Отпуск
- Отпуск без сохранения оплаты
- Отпуск по уходу за ребенком
- Отпуск сотрудников
- Перенос отпуска
- Командировка
- Присвоение классного чина, ранга
- Присвоение классного чина, ранга (списком)
- Продление контракта, договора
- Изменение оплаты труда
- Больничный лист
- Возврат из отпуска по уходу
- Кадровый перевод списком
- Восстановление в должности
- Изменение квалификационного разряда (категории) сотрудников
- Изменение условий оплаты отпуска по уходу за ребенком
- Оплата дней ухода за детьми-инвалидами
- Отмена совмещения
- Отпуск без сохранения оплаты списком
- Перемещение в другое подразделение
- Простой, отстранение от работы
- Работа в выходные и праздники
- Совмещение должностей
- Табель
- Изменения плановых начислений
- Назначение плановых начислений
- Прекращение плановых начислений
- Изменение штатного расписания
- Утверждение штатного расписания
- Сторнирование начислений

## Глава 1. Начало работы с программой

Для начала работы с блоком «ИТС:Обмен документами» необходимо перейти в раздел (Интерфейс Такси) «ИТС:Обмен документами», включающий:

Мониторинг обмена данными ИТС: Обм...

- > Журнал Подключений
- > Журнал событий обмена документами
- > Сопоставление справочной информации
- > Анализ зарплаты по подразделениям и сотрудника АЦК
- Расчетный листок

|                                     |                                   |                                                     | × |
|-------------------------------------|-----------------------------------|-----------------------------------------------------|---|
| Администрирование                   | Сервис                            | Отчеты                                              |   |
| Журнал подключений                  | Журнал событий обмена документами | Анализ зарплаты по подразделениям и сотрудникам АЦК |   |
| Сопоставление справочной информации |                                   | Расчетный листок                                    |   |
|                                     |                                   |                                                     |   |

### Настройка параметров

Блок «ИТС:Обмен документами» после установки настраивается администратором Системы:

✓ В базе-источнике (Подсистема ИТС:Обмен документами)

| ☆ АЦК УП (Внешние систем             | Ĩ                                                                    | : |   |       |
|--------------------------------------|----------------------------------------------------------------------|---|---|-------|
| Записать и закрыть Записать          | ● Контроль аутентичности БД                                          |   | E | Еще 🕶 |
| Код:                                 | 00000001                                                             |   |   |       |
| Наименование:                        | АЦК УП                                                               |   |   |       |
| Ссылка ВС:                           | http://82.151.108.133:8888/test-sthrm3-int/ws/itssyncforcorp.1cws?ws |   |   |       |
| Имя:                                 | wsuser                                                               |   |   |       |
| Пароль:                              | ••••••                                                               |   |   |       |
| WSПрокси пространство имени сервиса: | http://www.its-centr.org                                             |   |   |       |
| WSПрокси имя сервиса:                | itssyncforcorp                                                       |   |   |       |
| WSПрокси имя точки подключения:      | itssyncforcorpSoap                                                   |   |   |       |
| Проверить подключение                |                                                                      |   |   |       |

✓ Настройка подключения на стороне базы-приемнике

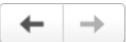

🔶 Настройки подключения к сервису ГИС (ИТС:Обмен документами)

| Адрес:                               |  |
|--------------------------------------|--|
| Имя:                                 |  |
| Пароль:                              |  |
| WSПрокси пространство имени сервиса: |  |
| WSПрокси имя сервиса:                |  |
| WSПрокси имя точки подключения:      |  |
| Контроль рабочей базы:               |  |
| Записать                             |  |
| Проверка доступа к сервису           |  |

После настройки подключения проводится сопоставление данных для обмена раздел «Сопоставление справочной информации»

| 🗲 🔶 🏠 Сопостав              | вле | ние справоч | ной информации       |                                            |                  |   |    | Ð | I ×   |
|-----------------------------|-----|-------------|----------------------|--------------------------------------------|------------------|---|----|---|-------|
| Создать                     |     |             |                      |                                            |                  | × | ۹. | 1 | Еще • |
| Номер области данных: 482 🕲 |     |             |                      |                                            |                  |   |    |   |       |
| Дата                        | Ļ   | Номер       | Номер области данных | Тип данных                                 | Внешний источник |   |    |   |       |
| I6.03.2023 10:51:10         |     | 00000037    | 482                  | Справочник.Организации                     | АЦК УП           |   |    |   |       |
| ■ 16.03.2023 10:55:23       |     | 00000038    | 482                  | Справочник.ПодразделенияОрганизаций        | АЦК УП           |   |    |   |       |
| ■ 16.03.2023 11:30:31       |     | 00000040    | 482                  | Справочник.Должности                       | АЦК УП           |   |    |   |       |
| ➡ 16.03.2023 11:40:59       |     | 00000042    | 482                  | Справочник.ФизическиеЛица                  | АЦК УП           |   |    |   |       |
| □ 16.03.2023 11:42:29       |     | 00000043    | 482                  | Справочник.ТрудовыеФункции                 | АЦК УП           |   |    |   |       |
| 16.03.2023 12:40:02         |     | 00000045    | 482                  | Справочник.СтатьиРасходовЗарплата          | АЦК УП           |   |    |   |       |
| 06.04.2023 15:51:31         |     | 00000050    | 482                  | Справочник.ШтатноеРасписание               | АЦК УП           |   |    |   |       |
| 10.04.2023 12:22:16         |     | 00000052    | 482                  | Справочник.ГрафикиРаботыСотрудников        | АЦК УП           |   |    |   |       |
| I0.04.2023 12:24:47         |     | 00000053    | 482                  | ПланВидовРасчета.Начисления                | АЦК УП           |   |    |   |       |
| ➡ 10.04.2023 12:32:49       |     | 00000054    | 482                  | Справочник.ВидыОтпусков                    | АЦК УП           |   |    |   |       |
| ■ 10.04.2023 12:34:17       |     | 00000055    | 482                  | Справочник.КлассныеЧиныРанги               | АЦК УП           |   |    |   |       |
| ■ 10.04.2023 12:36:21       |     | 00000056    | 482                  | Справочник. Статьи Финансирования Зарплата | АЦК УП           |   |    |   |       |
| 10.04.2023 12:42:31         |     | 00000057    | 482                  | Справочник.Сотрудники                      | АЦК УП           |   |    |   |       |

Актуализируются автоматически следующие справочники:

- Физическое лицо при отправке Приема на работу
- Сотрудник при отправке Приема на работу
- Должность при отправке Утверждение/Изменение штатного расписания

#### Общие принципы работы

После создания документа в базе-источнике ответственны пользователь нажимает на команду «Подготовить» (открывается по кнопке «Обмен» в шапке отправляемого документа). По команде «Подготовить» происходит проверка сопоставления данных для отправки. Если есть элементы справочников бах настроенного соответствия возникает окно с предупреждением.

Следующая команда «Подписать». По нажатии на нее происходит подготовка документов к оправке в базу-приемник.

После команды подписать ответственный за подготовку документа пользователь нажимает на команду «Отправить». По данной команде происходит отправка документов в базуприемник из базы источника.

Если после отправки документа пользователь находит в нем ошибку, тогда для отзыва необходимо воспользоваться командой «Отозвать». При использовании данной команды созданный в базе-приемнике документ снимается с проведения, а в строке «Состояние» отражается что документ отозован.

| ← → ☆ Прием на работу 218-н от 04.07.2024 |                        |                      |           |   |  |  |  |
|-------------------------------------------|------------------------|----------------------|-----------|---|--|--|--|
| Провести и закрыть                        | 🔡 💽 Провести 📳 🙈 🖉 💽 - | 🔒 Печать - 📓 -       | 🍫 Обмен - |   |  |  |  |
| Обмен                                     |                        |                      |           | 1 |  |  |  |
| Состояние:                                | Принят                 | *                    | Подписать |   |  |  |  |
| Организация:                              |                        | • в Дата: 04.07.2024 | Отправить |   |  |  |  |
| Сотрудник:                                |                        | <i>P</i>             | Отозвать  |   |  |  |  |

Все изменения состояний документа моно увидеть в резеде «Журнал событий обмена документами».

| \Lambda Начальная страница — Журнал собы                                                          | итий обмена документами ж |                                |             |           |            |           |
|---------------------------------------------------------------------------------------------------|---------------------------|--------------------------------|-------------|-----------|------------|-----------|
| Журнал подключений<br>Сопоставление справочной<br>информации<br>Журнал событий обмена документами |                           |                                |             |           |            |           |
| Отчеты +                                                                                          | Период                    | i Ofser                        | Организация | Cranyo    | Примечание | Ответстве |
|                                                                                                   | m 17.10.2024 14:59:26     | Увольнение 305-у от 17.10.2024 |             | Подготов  |            | Гороциник |
|                                                                                                   | H 17.10.2024 14:59:29     | Увольнение 306-у от 17.10.2024 |             | Подписан  |            | Гороциник |
|                                                                                                   | m 17.10.2024 14:59:31     | Увольнение 306-у от 17.10.2024 |             | Отправлен |            | Горошник  |
|                                                                                                   | m 24.10.2024 17:55:04     | Увольнение 306-у от 17.10.2024 |             | Принят    |            | wsuser    |
|                                                                                                   |                           |                                |             |           |            |           |